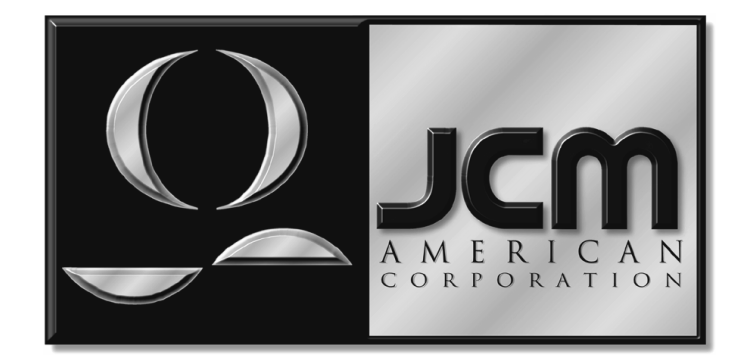

# JCM TRAINING OVERVIEW WBA-XX

Phone # (800) 683-7248 (702) 651 0000 Technical Support # (702) 651-3444

Fax # (702) 651-0214

E-mail techsupport@jcm-american.com

Web Address http://www.jcm-american.com

### **Table of Contents**

- Cleaning the Head
- Calibration
- Testing
  - Function Testing
  - Head Sensor Test
  - Transport Sensor Test
- Bill Acceptance
- Downloading
  - DT-004
  - DT-104
  - PC
- Error Tables
  - Abnormal Codes
  - Test Mode 4 Codes
  - Return Codes
- Sentry Bezel
- Part Numbers

## **CLEANING THE HEAD**

- Perform a preventative maintenance cleaning every 4-6 months
- Use only soap and water
- Wipe the lenses, belts, rollers and bill path until clean
  - Use the motor speed test to activate the belts
- If a lens is altered in any way it must be replaced (scratched, clouded etc)
- Do not scratch the rollers because they will pick up dirt faster, increasing PM scheduling.
- If you can see timing marks through the belts, or if they have frayed edges replace the belts
- If 'O' rings are cracked, replace
- Absolutely NO solvents should be used !!!
- Do not soak the unit

## **CALIBRATION MODE**

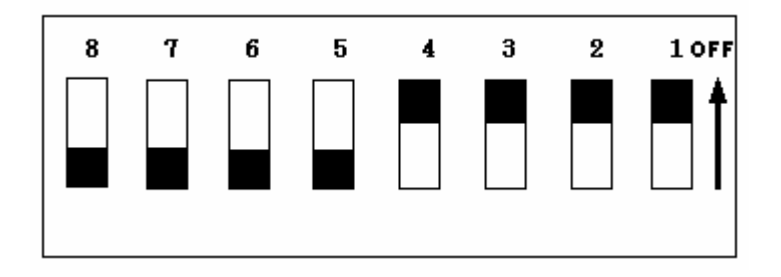

- Auto calibration mode is entered by turning dip switches 5, 6, 7 and 8, to the "ON" position and powering up the unit.
  - The unit will cycle then stop, waiting to receive the black and white reference paper. Insert the calibration paper black end first.
- The unit will sample the white paper then the black
  - It will do this 5 or more times and then return the calibration paper.
- The test LED on power supply or Bezel lamps will blink rapidly if the calibration was successful.
- If the calibration failed, the test LED/ Bezel lamps, will blink then pause and repeat. The number of blinks between pauses corresponds to an error in the Calibration Error Table.
- For the WBA use calibration paper part number 501-000032.

### **CALIBRATION ERROR TABLE**

| Numb<br>er of<br>LED<br>Blinks | Description                               | Possible Cause                                                             |
|--------------------------------|-------------------------------------------|----------------------------------------------------------------------------|
| 1                              | Entrance lever error                      | Check the PLEV/FLEV sensor                                                 |
| 2                              | Solenoid error                            | Check the solenoid in the transport                                        |
| 3                              | Feed in sensor error                      | Check the entrance sensor in the transport                                 |
| 4                              | Transport jamming                         | Check the entrance sensor in the transport                                 |
| 5                              | Gain error (White level adjustment error) | If the reference paper was fed in correctly, change the upper sensor board |
| 6                              | Digital/Analog error                      | If the reference paper was fed in correctly, change the upper sensor board |
| 7                              | Bar sensor error                          | Change the upper sensor board                                              |
| 8                              | Acceptor head removed                     | Check 20 pin connector that connects head to the CPU board                 |
| 9                              | Magnetic setting error                    | Change the upper sensor board                                              |
| 10                             | Write in error                            | Change the upper sensor board                                              |
| 11                             | Black level error                         | Change the upper or lower sensor board                                     |

### **TEST MODE**

#### • Entering Diagnostic Mode

- On the CPU Board set dipswitch 8 "ON" and switches 1 thru 7 "OFF", apply power
- The test LED/Bezel light will blink at a steady rate, indicating diagnostic mode
- WBA does not enter diagnostic mode
  - LED constantly OFF or ON
  - CPU problem Re-flash the unit (WBA 10/12) or change the EPROM (WBA 11/13)

## FUNCTIONAL TEST

|                                 | Dipswitch settings chart for performing functional test on the WBA |   |   |   |   |   |       |                                                                        |  |
|---------------------------------|--------------------------------------------------------------------|---|---|---|---|---|-------|------------------------------------------------------------------------|--|
| 8 7 6 5 4 3 2 1 Functional Test |                                                                    |   |   |   |   |   |       |                                                                        |  |
| E/D                             |                                                                    |   |   |   |   |   | x     | Transfer motor forward rotation test (test light off = motor speed ok) |  |
| E/D                             |                                                                    |   |   |   |   | x |       | Transfer motor reverse rotation test (test light off = motor speed ok) |  |
| E/D                             | E/D X Stacker motor and pusher mechanism test                      |   |   |   |   |   |       |                                                                        |  |
| E/D                             |                                                                    |   |   | x |   |   |       | Acceptor head/stacker test (Use Error Table #2 only)                   |  |
| E/D                             |                                                                    |   |   | x |   |   | x     | Acceptor stacker test without the head (Use Error Table #2 only)       |  |
| E/D                             |                                                                    |   | X |   |   |   |       | Solenoid test                                                          |  |
| E/D                             |                                                                    | x |   |   |   |   |       | Acceptor head sensor test (PH06)                                       |  |
| E/D                             | x                                                                  |   |   |   |   |   |       | Transport sensor test (PH07)                                           |  |
| E/D                             |                                                                    |   |   |   | x | x | x     | Bill acceptance test without cash box and frame (Error Table 1 or 3)   |  |
| E/D                             |                                                                    |   |   | X | x | X | X     | Bill acceptance test with cash box and frame (Error Table 1 or 3)      |  |
|                                 |                                                                    |   |   |   |   | 2 | X = O | N E/D = Enable/Disable                                                 |  |

## HEAD SENSOR TEST (PH06)

#### • Entering head sensor test

- Enter diagnostic mode dipswitch 8, "ON", apply power
- Turn dipswitch 6, "ON" and turn dipswitch 8, "OFF"
  - This activates the head sensor test
  - Dipswitch 6 will be used as the enable/disable switch for these tests
- Use the test LED/Bezel light to check the status of the sensor being tested, either blocked or un-blocked. The LED will light when the light path of the sensor is interrupted (blocked)

#### HEAD SENSOR TEST DIPSWITCH SETTINGS

|   | Dipswitch settings chart for Validator head sensor test (WBA 10/11/12/13) |     |   |   |   |   |   |                               |  |  |
|---|---------------------------------------------------------------------------|-----|---|---|---|---|---|-------------------------------|--|--|
| 8 | 7                                                                         | 6   | 5 | 4 | 3 | 2 | 1 | Sensor being tested           |  |  |
|   |                                                                           | E/D |   |   |   |   | X | PLEV                          |  |  |
|   |                                                                           | E/D |   |   |   | x |   | Not Used                      |  |  |
|   |                                                                           | E/D |   |   | х |   |   | PT 1 (IR, Left entrance)      |  |  |
|   |                                                                           | E/D |   | x |   |   |   | PT 2 (IR, Right entrance)     |  |  |
|   |                                                                           | E/D | x |   |   |   |   | HPL (Red, IR - Left Sensor)   |  |  |
|   |                                                                           | Х   |   |   |   |   |   | HPR (Red, IR -Right Sensor)   |  |  |
|   | Х                                                                         | E/D |   |   |   |   |   | HPC (Red, IR - Center Sensor) |  |  |
|   | Х                                                                         | E/D |   |   |   |   | Х | Not Used                      |  |  |
|   | X = ON E/D = Enable/Disable                                               |     |   |   |   |   |   |                               |  |  |

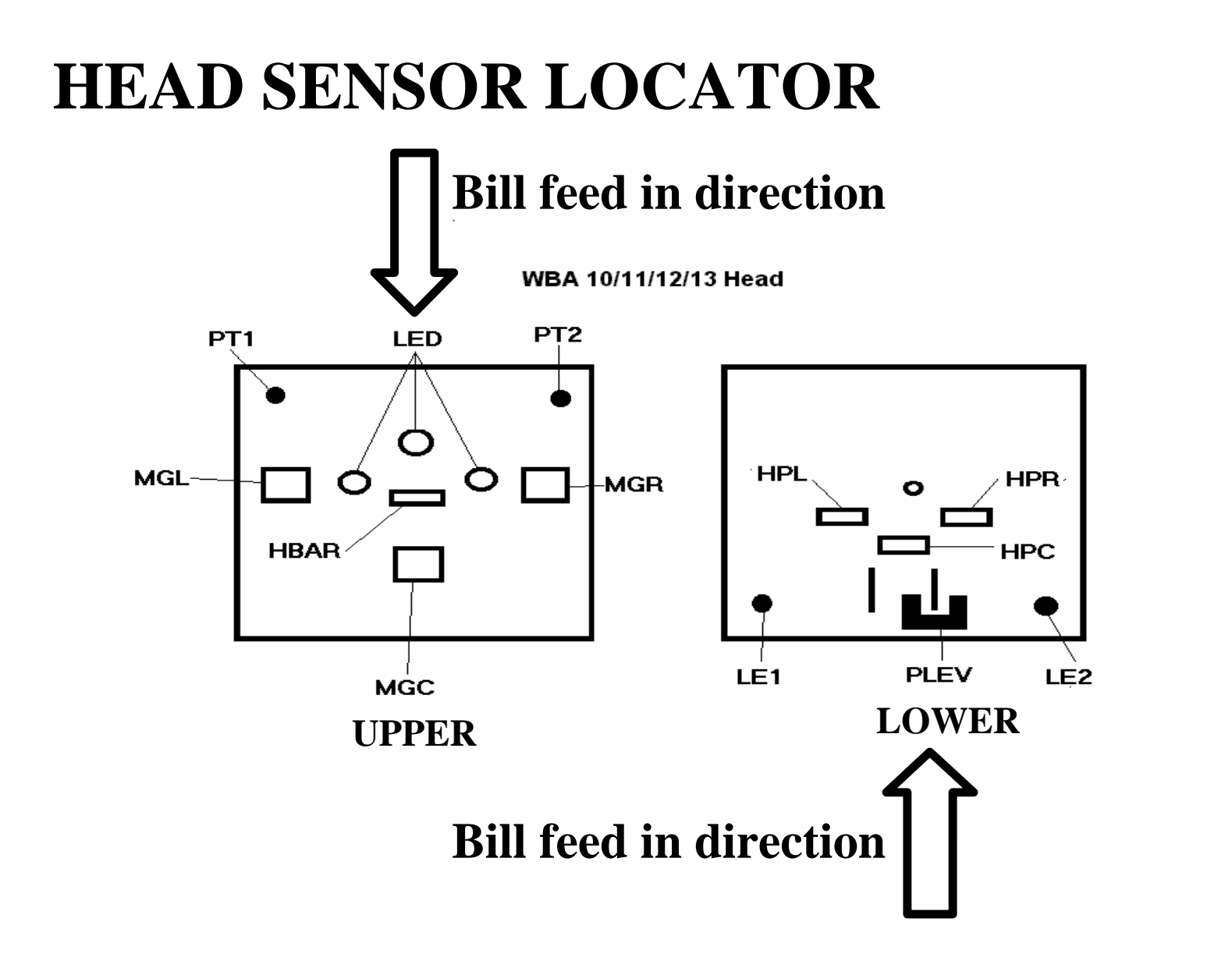

## **TRANSPORT SENSOR TEST (PH07)**

- Entering Transport Sensor Test
  - Enter diagnostic mode dipswitch 8, "ON", apply power
  - Turn dipswitch 7, "ON" and turn dipswitch 8, "OFF"
    - This activates the transport sensor test
    - Dipswitch 7 will be used as the enable/disable switch for these tests
  - Use the test LED/Bezel to check the status of the sensor being tested, either blocked or un-blocked. The LED will light when the light path of the sensor is interrupted (blocked)

## TRANSPORT SENSOR TEST DIPSWITCH SETTINGS

|   | Transport Sensor test chart - Dipswitch settings |   |   |   |   |   |   |                          |  |
|---|--------------------------------------------------|---|---|---|---|---|---|--------------------------|--|
| 8 | 7                                                | 6 | 5 | 4 | 3 | 2 | 1 | Sensor being tested      |  |
|   | E/D                                              |   |   |   |   |   | x | Entrance Sensor          |  |
|   | E/D                                              |   |   |   |   | x |   | Solenoid Lever Sensor    |  |
|   | E/D                                              |   |   |   | x |   |   | Feed Out Sensor          |  |
|   | E/D                                              |   |   | x |   |   |   | Stacker Home Sensor (S1) |  |
|   | E/D                                              |   | x |   |   |   |   | Cashbox Sensor (S2)      |  |
|   | E/D                                              | x |   |   |   |   |   | Validator Encoder Sensor |  |
|   | X                                                |   |   |   |   |   |   | Stacker Encoder Sensor   |  |
|   | E/D                                              |   |   |   |   | x | x | Acceptor Head Detached   |  |
|   | X = ON E/D = Enable/Disable                      |   |   |   |   |   |   |                          |  |

#### **Transport Sensor Location**

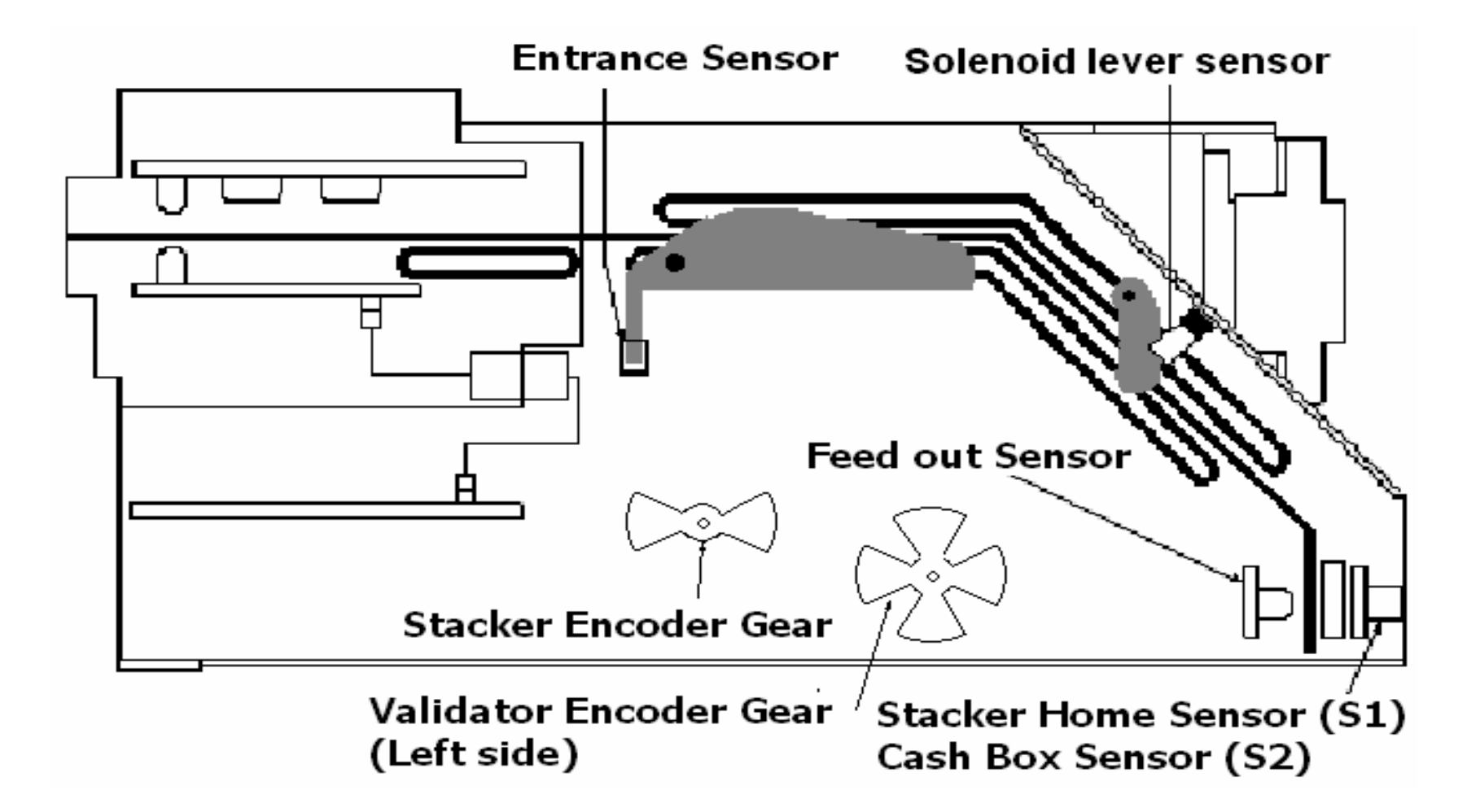

### **Bill Acceptance Test**

#### • Two ways to run the bill acceptance test

- Just the head and transport
  - Cashbox sensor (S1) and Stacker home sensor (S1) are disabled and not tested
- The head and transport insert in a frame with a cashbox
  - All sensors and functions are tested

### **Bill Acceptance Test Modes**

#### • Entering Bill Acceptance mode

- Turn dipswitch 8, "ON" and apply power (diagnostic mode)
- Turn on dipswitches according to the chart
  - The unit will cycle and is now ready to accept and identify bills.

| Bill Acceptance test chart - Dipswitch settings |                                                       |  |  |  |  |  |  |
|-------------------------------------------------|-------------------------------------------------------|--|--|--|--|--|--|
| 8 7 6 5 4 3 2 1 Bill Acceptance Test Activated  |                                                       |  |  |  |  |  |  |
| E/D                                             | E/D X X X Bill acceptance without cashbox and frame   |  |  |  |  |  |  |
| E/D                                             | E/D X X X Bill acceptance test with cashbox and frame |  |  |  |  |  |  |
| X = ON E/D = Enable/Disable                     |                                                       |  |  |  |  |  |  |

### **Bill Identification in Bill Acceptance**

- Identification is done by counting the flashes on the LED after a bill is validated.
  - 1 flash = \$1
  - -2 flashes = \$2 (not programmed)
  - 3 flashes = \$5
  - -4 flashes = \$10
  - -5 flashes = \$20
  - 6 flashes = \$50
  - 7 flashes = \$100
  - 8 flashes = Bar Code Ticket
    - Switch 1 needs to be turned off after bill acceptance test is started to enable Bar Code ticket reading

## FORCED DOWN LOAD MODE

- Select the appropriate download speed (see chart)
  - Connect the WBA per the download tool requirement
  - Power up the WBA
- For multiple WBA download refer to the Multi-Download Adapter Kit Users Manual

|   | Forced Download - Dipswitch settings    |  |  |  |  |  |  |  |
|---|-----------------------------------------|--|--|--|--|--|--|--|
| 8 | 8 7 6 5 4 3 2 1 Download Speed Selected |  |  |  |  |  |  |  |
| x | X X 9,600 Baud - WBA 10 or WBA 12       |  |  |  |  |  |  |  |
| x | X X X 19,200 Baud - WBA 10 or WBA 12    |  |  |  |  |  |  |  |
| x | X X X X X X X 38,400 Baud - WBA 12      |  |  |  |  |  |  |  |
|   | X = ON                                  |  |  |  |  |  |  |  |

### **DT-004 Downloading**

- Connect the DT-004 to the PS15-006 power supply
  - Or at game use adapter harness (p/n 400-100068 for WBA 10 or p/n 400100069 for WBA 12)
- Install the appropriate master EPROM chip in the DT-004
  - The default speed for downloading a single unit is 19200 baud
- Connect the data harness to the WBA, turn on the DT-004
  - On the DT-004 the Power light and Ready lights will illuminate
  - The LEDS on the WBA CPU will flash alternately
  - Press Start, the Ready light will start to flash indicating download in progress
  - The OK light will light and the DT-004 will beep when completed
  - To verify, press reset and version
    - If version between the EPROM and the WBA verified, the OK led will light

## **DT-104 Downloading**

- Connect the data cable to the WBA
- Insert the proper Master EPROM into the DT-104 socket
- Power on the DT-104
- Scroll the screen to "SETUP" and verify the correct download speed change if needed
- Ensure multi-mode is "OFF"
- Press Menu Button until "Program Menu" is displayed
  - CPU lights on the WBA should be alternating
  - Press "GO"
    - If no error "Device Ready" will be displayed
  - Press "Start"
  - WBA will show download LED sequence on CPU LEDS
    - The display panel on the DT-104 will count down from the highest memory location
  - "Download Successful" will display on the panel when the download is completed successfully

## **PC Downloading**

- Connect the PS15-006 power supply with a serial connection to the WBA and connect the 9 pin serial connection to the PC com port.
- Set the WBA dipswitches for the download speed to be used.
- Ensure the download program "DWN211.EXE" and the data file are in the same PC directory
- Enter the following command line from a DOS window
  - <Drive> \ <Folder> \ DWN211.EXE <filename.extension> b 252 246 n, then hit enter
    - Filename.extension = name of the data file to be downloaded
    - b = baud rate (0 = 9600, 1 = 19200, 2 = 38400)
    - 252 = Address (always use 252)
    - 246 = packet size ( this is the largest possible packet size)
    - n =the COM port used (1 or 2)
  - Now press <shift> F to begin download
  - When complete press <shift> V to verify CRC information on the WBA

#### **ERROR TABLE 1 – ABNORMAL CODES**

| Error No. | Description                                                              | Possible Causes                                                          | Follow-up Test                                        |
|-----------|--------------------------------------------------------------------------|--------------------------------------------------------------------------|-------------------------------------------------------|
| 1         | CASHBOX FULL                                                             | STACKER ENCODER                                                          | #3 - STACKING, #7<br>TRANSPORT<br>SENSORS             |
| 2         | STACKER JAM OR PUSHER UNIT<br>TROUBLE                                    | STACKER ENCODER OR PUSHER<br>HOME SENSOR (S1)                            | #3 - STACKING, #7<br>TRANSPORT<br>SENSORS             |
| З         | TRANSPORT COVER OPEN OR<br>SOLENOID LEVER TROUBLE                        | TRANSPORT ENTRANCE SENSOR<br>OR SOLENOID LEVER<br>SENSOR                 | #7 TRANSPORT SENSORS                                  |
| 4         | BLOCKED BILL PATH SENSOR                                                 | ALL HEAD AND TRANSPORT<br>SENSORS                                        | #6 - HEAD SENSORS, #7<br>TRANSPORT<br>SENSORS         |
| 5         | THE ACCEPTOR HEAD IS<br>DETACHED, NOT<br>CALIBRATED OR INCORRECT<br>TYPE | CLEAN AND CALIBRATE. CHECK<br>ALL HEAD SENSORS AND<br>HEAD DETACHED TEST | #6 - HEAD SENSORS, #7 -<br>ACCEPTOR HEAD<br>DETACHED  |
| 6         | TRANSPORT MOTOR TROUBLE<br>OR THE SIGNAL IS NOT SENT<br>FROM THE ENCODER | TRANSPORT MOTOR.<br>TRANSPORT ENCODER                                    | #1 TRANSPORT MOTOR,<br>#7 VALIDATOR<br>ENCODER SENSOR |
| 8         | SOLENOID LEVER TROUBLE                                                   | LEVER ASSY OR LEVER SENSOR                                               | #5 - SOLENOID TEST, #7<br>SOLENOID LEVER<br>SENSOR    |
| 10        | CASHBOX NOT FULLY SEATED                                                 | CASHBOX SENSOR (S2)                                                      | #7 CASHBOX SENSOR 2                                   |

#### ERROR TABLE 2 – TEST MODE 4 ONLY

| ERROR NO | DESCRIPTION                                                | POSSIBLE CAUSES                                                          | FOLLOW-UP TEST                                     |
|----------|------------------------------------------------------------|--------------------------------------------------------------------------|----------------------------------------------------|
|          |                                                            |                                                                          | #5 SOLENOID TEST. #7                               |
| 2        | SOLENOID LEVER TROUBLE                                     | SOLENOID SENSOR OR LEVER<br>JAM                                          | SOLENOID LEVER<br>SENSOR                           |
| 3        | BLOCKED HEAD SENSOR                                        | CLEAN AND CALIBRATE HEAD<br>SENSORS                                      | #6 - ACCEPTOR HEAD<br>SENSORS                      |
| 4        | BLOCKED TRANSPORT SENSOR                                   | TRANSPORT SENSORS                                                        | #7 - TRANSPORT SENSOR<br>TEST                      |
| 5        | CASHBOX FULL                                               | STACKER ENCODER                                                          | #3 STACKER TEST, #7<br>STACKER ENCODER<br>SENSOR   |
| 6        | PUSHER UNIT TROUBLE IN THE<br>CASHBOX                      | STACKER ENCODER OR<br>PUSHER HOME SENSOR<br>(S1)                         | #7 STACKER ENCODER,<br>#7 - STACKER HOME<br>SENSOR |
| 7        | ACCEPTOR HEAD DETACHED,<br>NOT CALIBRATED OR<br>WRONG TYPE | CLEAN AND CALIBRATE. CHECK<br>ALL HEAD SENSORS AND<br>HEAD DETACHED TEST | #6 - HEAD SENSORS, #7<br>ACCEPTOR HEAD<br>DETACHED |

#### **ERROR TABLE 3 - RETURN CODES**

#### **ERROR TABLE 3 RETURN CODES**

| FRROR |                                                                                            |                                                                    |                                                                          |
|-------|--------------------------------------------------------------------------------------------|--------------------------------------------------------------------|--------------------------------------------------------------------------|
| NO    | DESCRIPTION                                                                                | POSSIBLE CAUSES                                                    | FOLLOW-UP TEST                                                           |
| 1     | CROOKED INSERTION                                                                          | ENTRANCE SENSORS                                                   | #6 - ENTRANCE SENSORS                                                    |
| 2     | MAGNETIC PATTERN ERROR CENTER                                                              | CENTER MAG SENSOR                                                  |                                                                          |
| 3     | DETECTED A BILL IN THE PATHWAY AT IDLE                                                     | HPL, HPR ,HPC, OR TRANSPORT<br>ENTRANCE SENSOR                     | #6 - HEAD SENSORS, #7<br>ENTRANCE                                        |
| 4     | DATA AMPLITUDE ERROR                                                                       | ALL IR SENSORS (POSSIBLE POWER<br>SUPPLY)                          | #6 - HEAD SENSORS, #7<br>TRANSPORT                                       |
| 5     | TIMING ERROR, THE BILL DID NOT REACH<br>THE SENSORS WITHIN THE SPECIFIED<br>PERIOD OF TIME | HPL, HPR, HPC OR TRANSPORT<br>ENTRANCE SENSOR OR ENCODER<br>SENSOR | #6 - HEAD SENSORS, #7<br>TRANSPORT ENTRANCE<br>SENSOR, VALIDATOR ENCODER |
| 7     | ERROR IN PHOTOSENSOR                                                                       | CLEAN AND CALIBRATE                                                | #6 - HEAD SENSORS, #7<br>TRANSPORT SENSORS                               |
| 8     | LEVEL ERROR, THE BILL WAS UNUSUALLY<br>DIRTY OR TWO OVERLAPPING BILLS                      | ENTRANCE SENSORS                                                   | #6 - HEAD SENSORS                                                        |
| 9     | RETURN COMMANDED BY DIPSWITCH                                                              | CHECK DIPSWITCHES                                                  |                                                                          |
| 10    | RETURN COMMANDED BY THE HOST                                                               | CHECK MACHINE SETTINGS                                             |                                                                          |
| 11    | SOLENOID LEVER TROUBLE                                                                     | SOLENOID LEVER OR SOLENOID<br>SENSOR                               | #5 - SOLENOID TEST, #7<br>SOLENOID SENSOR                                |
| 12    | THE SENSORS DETECT MOVEMENT IN<br>THE WRONG DIRECTION DURING<br>TRANSFER TO THE CASHBOX    | HPL, HPR, HPC, OR TRANSPORT<br>ENTRANCE SENSOR                     | #6 - HEAD SENSORS, #7<br>TRANSPORT ENTRANCE<br>SENSOR                    |
| 13    | THE BILL IS OF A LENGTH OTHER THAN SPECIFIED                                               | HPL, HPR                                                           | #6 - HEAD SENSOR                                                         |
| 14    | COLOR PATTERN ERROR                                                                        | HPL, HPR, HPC (Red Component)                                      | #6 - HEAD SENSORS                                                        |
| 15    | MAGNETIC PATTERN ERROR LEFT OR<br>RIGHT                                                    | LEFT OR RIGHT MAG SENSOR                                           | 28                                                                       |

### **Sentry Bezel**

- The Sentry Bezel offers a visual display of validator operations
- Three indicator panels display information
  - Runway lights
  - Acceptable denominations and last bill inserted
  - Diagnostic Icons for troubleshooting

### **Normal Operations**

#### • Runway Lights

- Flashing in an insertion mode ready to receive bill
- Flashing side to side, bill inserted and being validated

#### • Denomination lights

- The denomination panel displays acceptable denominations by illuminating the denomination light in green
- Un-acceptable denomination lights are not lit
- The last bill denomination received and validated will be displayed in orange

### **Performance Indicators**

#### • Ambulance – BLUE

Validator shut down – communication loss or requires immediate attention

#### • Key – RED

- Problem requires cash box access

#### • Crossed Circle – RED

– ROM Verification error or jammed motor – shop repair required

#### • Eye – RED

- Possible cheat attempt
- If eye lit only multiple bill rejects in a short period of time

### **Performance Indicators, cont.**

#### • Cross Hammer & Wrench – RED

– Minor service required at the machine

#### • JCM Logo – RED

- Cash box full indicator

## **WBA PART NUMBERS**

- 550-100042 PS15-006 Power Supply
- 400-100040 WBA 10/11 Extension Cable
- 400-100110- WBA 12/13 Extension Cable
- 400-100109 Adapter Cable WBA 10/11 to WBA 12/13
- 501-000032 WBA Calibration Paper
- TM0100 WBA Manual
- 960-000027 WBA Quick Reference Manual
- 950-100063 Sentry Quick Reference Card
- 960-000014 Parts Catalog CD